## **Use the Session Enrollment Status Report**

## **Common Buttons & Icons**

|   | Calendar icon       |
|---|---------------------|
|   | Hide Parameters bar |
|   | Save icon           |
|   | Print icon          |
| S | Refresh icon        |

## **Use the Session Enrollment Status Report**

From the PromisePoint Reporting Home screen:

1. Click the **Session Enrollment Status** link under the Classroom header.

**Note:** Hover over the link to view more information about the Session Enrollment Status report.

- 2. Click the Session Start Date Calendar icon.
- 3. Select the appropriate month and day for the session start date of your report.

Notes:

- You can type in the date instead of selecting it from the calendar.
- The Session End Date auto populates with the current date and defaults to 11:59 PM.
- 4. Click the **Session End Date Calendar** icon.
- 5. Select the appropriate month and day for the session end date of your report.

Note: You can type in the date instead of selecting it from the calendar.

6. Click the **Location(s)** drop-down arrow to select the location(s) for your report.

**Note:** This is a multi-select menu.

- 7. Click anywhere outside the drop-down menu to update subsequent fields.
- Click the **Department(s)** drop-down arrow to select the department(s) you want to include in your report.

**Note:** This is a multi-select menu.

9. Click the **Status** drop-down arrow to select the status for your report.

Note: This is a multi-select menu.

10. Click View Report.

Notes:

• Click the Hide Parameters bar to expand the report viewing area.

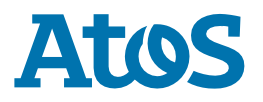

- Click the Save drop-down arrow to select a format for your saved report.
- Click the Print icon to print any report.
- Click the Refresh icon to ensure you are viewing the latest information.

11. Click **Close Report** to return to the PromisePoint Reporting Home Screen.

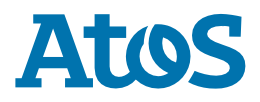